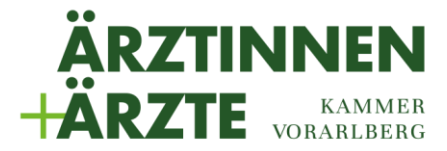

An alle niedergelassenen Ärzte für Allgemeinmedizin, Fachärtze für Kinder- und Jugendheilkunde sowie Innere Medizin und Lungenkrankheiten Ansprechperson Schelling Günter (DW 39) +43 (0) 55 72/21 900-0

> Verzeichnis I02.04

Dornbirn, am 30.03.2021

### Digitaler COVID-19 Selbstbeobachtungsbogen

Sehr geehrte Kolleginnen und Kollegen,

auf Initiative der Fachgruppe für Allgemeinmedizin wurde ein digitaler Selbstbeobachtungsbogen entwickelt, den alle niedergelassenen Ärztinnen und Ärzte für Allgemeinmedizin, Fachärztinnen und -ärzte für Kinder- und Jugendheilkunde, Lungenkrankheiten sowie Innere Medizin ihren Patientinnen und Patienten zur Verfügung stellen können, um den Gesundheitszustand während einer Corona-Infektion in regelmäßigen Abständen und ohne persönlichen Kontakt überprüfen zu können.

Die vom Patienten eingetragenen Daten werden hierbei automatisch an den behandelnden Arzt per E-Mail übermittelt. Die gewünschte Häufigkeit der Rückmeldungen durch den Patienten, kann der Arzt bei Aushändigung des Links diesem direkt mitteilen (zB täglich, bei Bedarf, etc.).

Den Link können Sie selbständig über den internen Bereich der Ärztekammer-Webseite abrufen und digital an den Patienten weiterleiten. Unter "Intern - Meine Formulare" finden Sie den Link, den Sie über den Button "Link Kopieren" in die Zwischenablage speichern und dann im Anschluss in ein E-Mail, das Sie dem Patienten senden müssen, einfügen können. Natürlich ist auch ein Versand via SMS oder WhatsApp möglich.

Für den Empfang der Patienten-Rückmeldungen haben wir die in der Standesführung der Ärztekammer für Vorarlberg hinterlegte "Interne Mailadresse" verwendet.

Wie diese E-Mail-Adresse abgeändert werden kann und wo sie den Link für Ihre Patienten finden, entnehmen sie bitte den Folgeseiten.

Mit freundlichen Grüßen

Der Kurienobmann MR Dr. Burkhard Walla e.h. Der Fachgruppenobmann Dr. Markus Baldessari e.h.

Der Präsident OMR Dr. Michael Jonas

Anlagen erwähnt

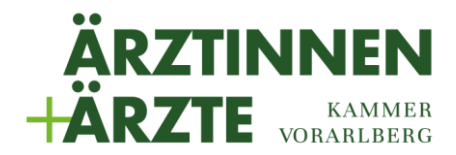

## "Einstellungsbereiche für den "COVID-19 Selbstbeobachtungsbogen"

Alle Menüpunkte finden sie auf unserer Homepage www.arztinvorarlberg.at nach einer erfolgreichen Anmeldung über den LOGIN-Button.

## Navigation zum Menüpunkt "Meine Formulare" zum Kopieren des Patienten-Links und Abfrage aller eingetroffener Formulare

| ÄRZTINNEN<br>ÄRZTE KAMMER<br>VORARLBERG | ärztekammer vorarlberg     | ▼ ANGESTELLTE ÄRZTE        | NIEDERGELASSENE           | ärzte → AUS- UND FOR     | RTBILDUNG -                      | DOWNLOAD/FORMULARE | INTERN - | LOGOUT |
|-----------------------------------------|----------------------------|----------------------------|---------------------------|--------------------------|----------------------------------|--------------------|----------|--------|
|                                         | Information & Service      | Dringlichkeitsterminsystem | Lehrpraxis                | Medicus                  | Arzthelferinnen-<br>Stellenbörse | Administration     |          |        |
|                                         | Empfehlungstarif           | Terminauswahl              | Übersicht                 | Meine Daten              |                                  |                    |          |        |
|                                         | Wohlfahrtsfonds            | Von mir gebucht            | Buchungsübersicht         | Mein Notdienstkalender   | Bewerbungen - MIT<br>Ausbildung  | Г                  |          |        |
|                                         | Sonderklassevereinbarungen | Meine Daten                | Praktikanten              | Auswertung Abwesenheiten | Bewerbungen - OH                 | INE                |          |        |
| C                                       | Meine Formulare            | Arztliste                  | Lehrpraxisinhaber         | Benutzerdaten            | Ausbildung                       |                    |          |        |
|                                         | Meine Nachrichten          | Anleitungen /              | Informationen / Anleitung | Sprengel                 |                                  |                    |          |        |
|                                         | www.intra.gnv.at           | Informationen              |                           | Hilfe / Anleitungen      |                                  |                    |          |        |

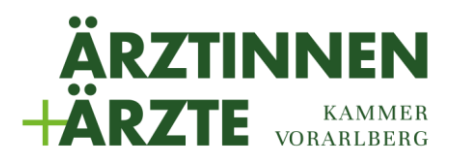

### Übersicht "Meine öffentlichen Formulare"

# Meine öffentlichen Formulare

WWW.AEKVBG.AT > INTERN > FORMULARE > MEINE FORMULARE

#### COVID-19 Selbstbeobachtungsbogen

E-Mail Versand an: max.mustermann@aekvbg.at

https://cms.aekvbg.at/aek/dist/doc-sb\_bogen.html?\_ep=474b784258505968624261697939734e614d62454d673d3d

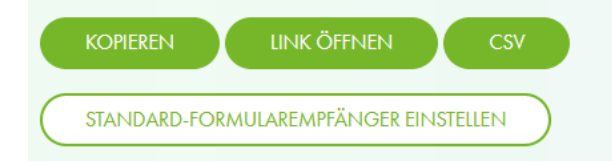

#### Kopieren

Über diesen Button wird der Link für den Patienten in der Zwischenablage gespeichert, von wo aus dieser zB in ein Mail, SMS oder WhatsApp-Nachricht eingefügt werden kann.

#### Link öffnen

Dient dazu das Formular für Testzwecke zu öffnen.

#### Erfasste Formulare, CSV

Ermöglicht, alle erhaltenen Formulare einzusehen bzw. als CSV zur weiteren Auswertung herunterzuladen

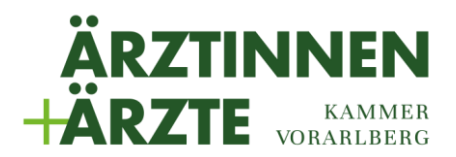

## Ändern der hinterlegten Mail-Adresse:

Klicken Sie auf den Button "Standard-Formularempfänger einstellen"

## Meine öffentlichen Formulare

WWW.AEKVBG.AT > INTERN > FORMULARE > MEINE FORMULARE

#### COVID-19 Selbstbeobachtungsbogen

E-Mail Versand an: max.mustermann@aekvbg.at

https://cms.aekvbg.at/aek/dist/doc-sb\_bogen.html?\_ep=474b784258505968624261697939734e614d62454d673d3d

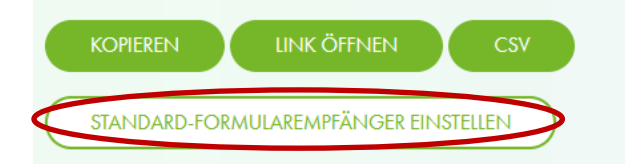

Es öffnet sich eine neue Seite mit den Einstellungsmöglichkeiten.

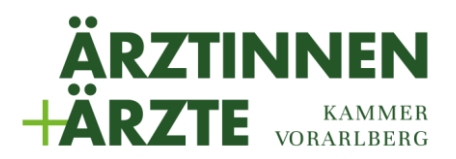

# Einstellungen

WWW.AEKVBG.AT > MEINE NACHRICHTEN > EINSTELLUNGEN

### Meine Nachrichten weiterleiten an:

Als Weiterleitungsadresse wird die in der Standesführung der Ärztekammer für Vorarlberg hinterlegte "Interne Mailadresse" verwendet. Änderungen bitte direkt in der Standesführung der ÄK melden!

### Formulare senden an:

max.mustermann@aekvbg.at

SPEICHERN

Hier können auch mehrere Empfänger-Adressen hinterlegt werden, wenn sie durch ein Semikolon [;] getrennt werden.

Weitere technische Fragen richten Sie bitte an edv@aekvbg.at